# Didacticiel : intégrer un contrat pdf

Ce didacticiel a pour but de vous montrer pas par pas comment intégrer un contrat pdf (ou tout autre documents) sur le site internet de l'AMAP <u>https://amapmonbiopanier-bourgoinjallieu.amap-aura.org</u>

1. Sur le site de l'AMAP, cliquer sur le lien de connexion administrateur

| te sites 2 AMAP MonBioPanier Bourgoin-Jalieu / P<br>Companya darr<br>Semons, récoltons,                                                                                                    | rronnaliser 🔍 0. + Créer 🖉 Modifier la page SEO 🖗 Copier dans un nouveau brouillon<br>partageons!                                                                                                    | Borjour, anapmonbiopanier-bourgolnjalieu 🦉 🍳                                                                                                    |
|----------------------------------------------------------------------------------------------------|----------------------------------------------------------------------------------------------------|----------------------------------------------------------------------------------------------------|
| LAMAP et le réseau<br>Bienvenue I<br>Qu'est ce qu'une AMAP?<br>AMAP « Mon Bio Panier »<br>AMAP pour les commandes<br>Les distributions<br>Les réseaux d'AMAP et autres<br>liens<br>Foire aux questions (FAQ) | Le Réseau des AMAP Auvergne Rhône-Alpes > AMAP MonBioPanier Bourgoin-Jallieu > Noix bis Noix bis CONTRAT : Contrat noix 2018 Fréquence des livraisons : 1 / an Le producteur Lieu(x) exploitation(s) : Morette (38) Karen GARAVEL | Produits et contrats<br>Légumes (AFM et BB)<br>Légumes (FM)<br>Produits laiters vache<br>Produits laiters chère<br>Pains, pizzas et autres<br>Miel<br>Oeufs<br>Fruits (2 contrats) |
| Contactor AMAP + Mon Bio<br>rainer =<br>Connexion administrateur(s)                                                                                                    | Certificat d'agriculture biologique : Certificat KG<br>@ Modifier                                                                                                    | Vande de volalite<br>Vande de volalite<br>Vande de boeuf (2 contrats)<br>Noix                                                                                                    |

2. Entrer les identifiants

| Identifia          | ant ou adresse e-             | mail         |
|--------------------|-------------------------------|--------------|
| ama                | pmonbiopa                     | anier-bourç  |
| Mot de             | passe                         |              |
| Se s               | ouvenir de moi                | Se connecter |
| Mot de             | passe oublié ?                |              |
| ← Retou<br>Bourgoi | ır vers AMAP Mon<br>n-Jallieu | BioPanier    |

#### 3. Cliquer sur l'onglet « Photos et Vidéos »

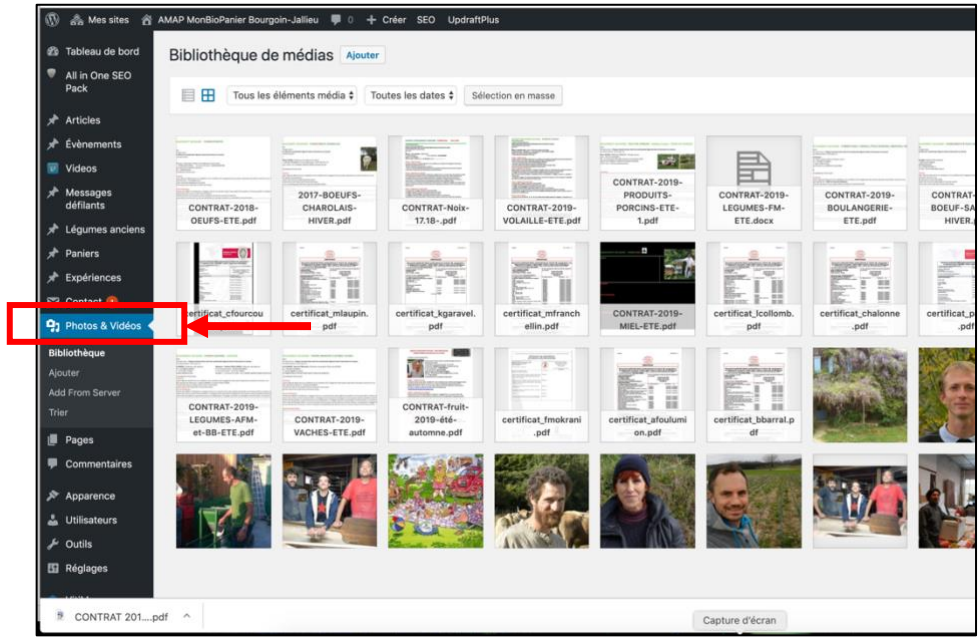

#### 4. Cliquer sur « Ajouter »

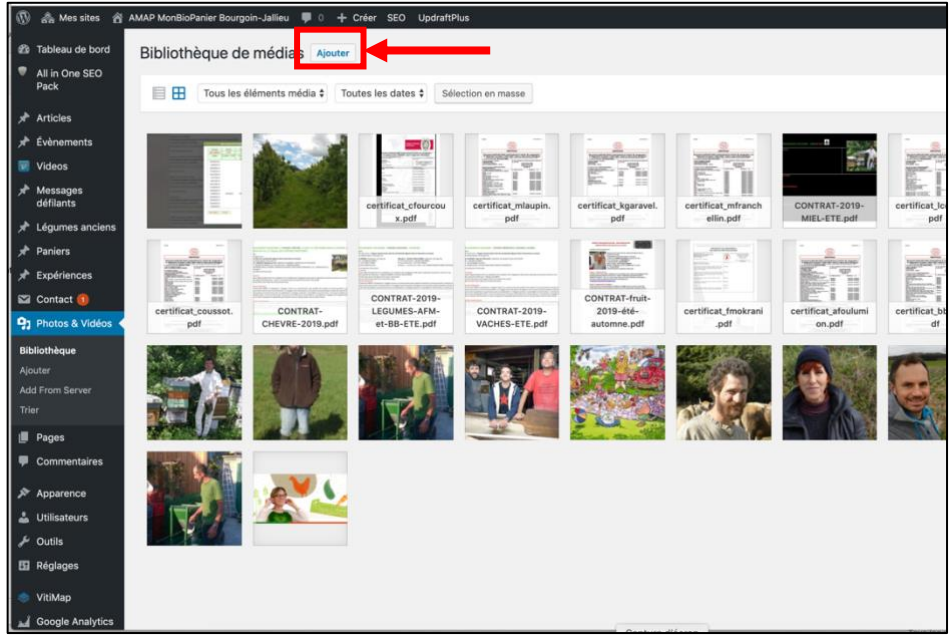

# 5. Cliquer ensuite sur « Sélectionnez des fichiers » et choisir le fichier à télécharger

Attention à la taille du fichier (Max : 2 Mo)

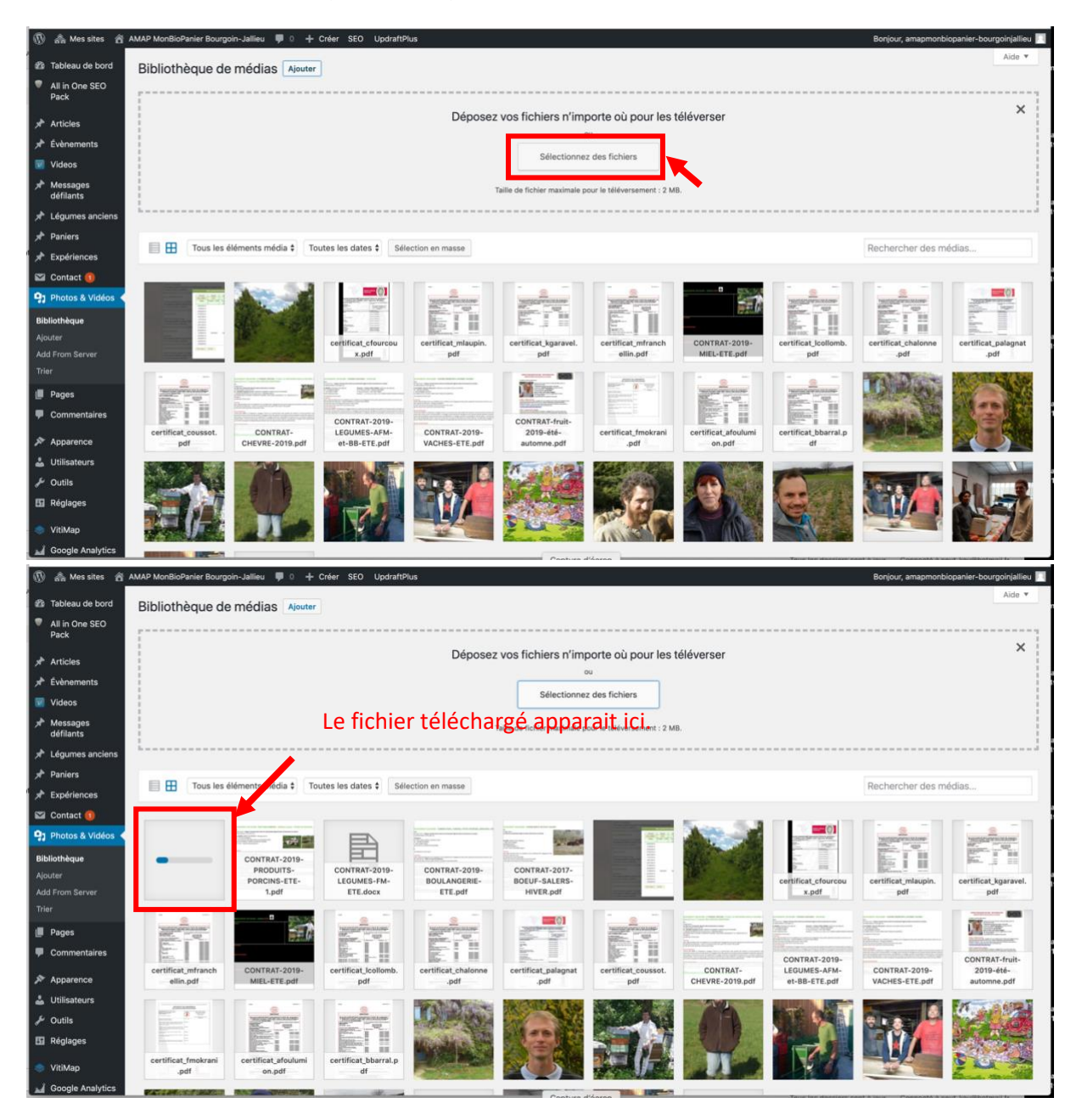

#### 6. Cliquer sur le fichier fraîchement téléchargé

Un aperçu devrait s'ouvrir avec quelques informations diverses

| ans du fichier jo | Sint                                                                                                    |                                                                                                |                                          |              |      |
|-------------------|----------------------------------------------------------------------------------------------------|------------------------------------------------------------------------------------------------|------------------------------------------|--------------|------|
|                   | CONTRAT D'INGAGEMINT SOLIDAIRE - PANIER Neix 2017.2018                                                                                                    | Nom du fichier : CONTRAT-Noi<br>Type du fichier : application/po<br>Téléversé le : 1 juin 2019 | ix-17.18pdf<br>ff                        |              |      |
|                   | AMAN MONIEDRAMEIE<br>La présent control en étable entre :<br>Chaque consumé instance de constructions figurent dans le document en annue<br>Chaque de domain de consumé ficture.                                                                                                    | Taille du fichier : 895 KB                                                                     | 2                                        |              |      |
|                   | D'ute part, ft.                                                                                                    | Adresse web                                                                                    | http://amapmonbiopanier-bou              | rgoinjallieu | amap |
|                   | Monseleu: "Kares GAMAVEL, PROSUCTON<br>N° d'Immunication : , N° de certificat bio : 3813034666000<br>Résident: Lais MARSONI                                                                                                    | Titre                                                                                          | CONTRAT Noix 17.18                       |              |      |
|                   | 313215 TULLINS - PRANCE // Tel: 05-88309828 // mail:                                                                                                    | Légende                                                                                        |                                          |              |      |
|                   | Artes 1: L'engle es contrat<br>Le prévent contrat a pour déjet de déterminer les modultés et les conditions de l'engagement des parties<br>signaturies du prévent contrat en sue                                                                                                    |                                                                                                |                                          |              |      |
|                   | - Soutenir l'exploitation agricole de karen GARAVEL<br>- Fournir au consomfacteur différents types de noix et de produits transformés autour des noix, de qualité                                                                                                    | Description                                                                                    |                                          |              |      |
|                   | Le taut durit le respect du texte et de respirt de la Charte des Arnas.<br>Article 2 : Engagement du Productnur                                                                                                    | Description                                                                                    |                                          |              |      |
|                   | Conformément à la Charte des AMAP, le Producteur s'engage à fournir au consom'acteur des produits de qualité<br>en termes gustatif et sanitaire et issus d'une exploitation respectueue de la nature et de l'environnement.                                                                                                 |                                                                                                |                                          |              |      |
|                   | in renegage a hore des noas et des products detres des naixs perdants a antres du contros (Crantos et al.<br>Dans le sau de vente de produits ne provenant pas de son exploitacion il s'engage à prévent au prélaible le<br>concorristeur. La invision d'effectue au positivité gravit d'entre la pare de Bourgain-Jalliou. | Téléversé par                                                                                  | amapmonbiopanier-bourgoinjallieu         |              |      |
|                   | Le lieu est couvert par l'assurance contractée par le réseau Alliance. Le producteur s'engage à être régulièrement<br>présent au moinnert des livraisons et à être transparent et disponible pour discuter avec les consom'acteurs de la<br>sin de la forme.                                                                | Les champs obligatoires sont                                                                   | indiqués avec *                          |              |      |
|                   | Article 3 : Engagement du annum/acteur                                                                                                    |                                                                                                | Rénénérer les miniatures                 |              |      |
|                   | Le consont'acteur l'engage à respecter la Charte des AMAP.<br>El p'engage à récupierre ses paniers aux moments de leurs libraixans.<br>El c'engage à la coust, aux comments freis autoir de la suitern.                                                                                                    |                                                                                                |                                          |              |      |
|                   | Il s'engage à réaliser au moins 3 fois pendant la durée du contrat une permanence.<br>Conformément à la Charte des AMAP, le consert'acteur accepte les risques liés aux siéss de la production.                                                                                                    | Voir la page du fichier joint   Inc                                                            | fiquer plus de détails   Supprimer défin | itivement    |      |
|                   | Antible 6 : Durlie dia constrati<br>Le contrat court du 20/13 /17 au 03/05/16. Le nombre de Turaisone préve ent de 3                                                                                                    |                                                                                                |                                          |              |      |
|                   | -3 <sup>mm</sup> Renature 30/12/17. 2 <sup>mm</sup> Resident, Fersier - 3 <sup>mm</sup> Resident : peril<br>Les dates précises seront communiquées dans le courant de l'année. En fanction des disposibilités et des                                                                                                    |                                                                                                |                                          |              |      |
|                   | cammanaes, a sera possible de regrisaper a doces ; dans ce cas remapien sera prevenu es a pourra molagier la<br>commande.                                                                                                    |                                                                                                |                                          |              |      |
|                   | Article 5 : Contenso et price de pasiler<br>Le concommenteur peut choisir permi tous ces produita :                                                                                                    |                                                                                                |                                          |              |      |
|                   | - Universition : : : : : : : : : : : : : : : : : : :                                                                                                    |                                                                                                |                                          |              |      |
|                   | - Comean caude : ) (Rep. 178                                                                                                    |                                                                                                |                                          |              |      |
|                   | 5.1. Choix des produits _ Le consom/acteur choixit sur Amapi parmi les produits proposés                                                                                                    |                                                                                                |                                          |              |      |
|                   |                                                                                                    |                                                                                                |                                          |              |      |
|                   | Apercu du document                                                                                                    |                                                                                                |                                          |              |      |

### 7. Sélectionner et copier « l'adresse web » du fichier

| CONTRAT D'INGAGEMINT SOLIDAIRE - PANIER Noix 2017.3018                                                                                                    | Nom du fichier : CONTRAT-No                                    |                                                  |
|----------------------------------------------------------------------------------------------------|----------------------------------------------------------------|--------------------------------------------------|
|                                                                                                    | Type du fichier : application/po<br>Téléversé le : 1 juin 2019 | r-17.18pdf<br>f                                  |
| Aller and Andreas Standard Standard Standard Standard Standard Standard Standard Standard Standard Standard Sta<br>Charge on community for the form the product standard Standard Stand<br>Standard Standard Standard Standard Standard Standard Standard Standard Standard Standard Standard Standard Stand<br>Standard Standard Standard Standard Standard Standard Standard Standard Standard Standard Standard Standard Stand                                                                                                    | Taille du Tichier : 895 KB<br>Adresse web                      | http://amapmonbiopanier-bourgoinjallieu.amap-i   |
| Mendear : Karen GANVIL, PEDUCTON<br>N' d'Immunitativation ; N' de certificat bio : 36130504666536                                                                                                    | Titre                                                          | CONTRAT Noix 17.18                               |
| 36220 TALLANS - MANCH // Tel : 06-68309828 // mail :                                                                                                    | Légende                                                        |                                                  |
| Andrea 1: L'unique du avecter<br>La prénent contras que des de diferencien rise modulités et les conditions de l'angagement des purties<br>signisatives du présent contras en vue                                                                                                    |                                                                |                                                  |
| - bordern responsation agroce de same bAAVEL<br>- Fournir au consont lateratur d'Ifférents types de note et de produits transformés autour des note, de qualité<br>La taut dinair la respect de transfor de la Carte e des Ansa.                                                                                                    | Description                                                    |                                                  |
| Anticle 2 : Engenment de Producteur<br>Conformient à la Charte des ANAP, le Producteur s'engage à fournir su conson'acteur des produits de quilité                                                                                                    |                                                                |                                                  |
| en transmes guotalit et canchaire et las al fuine exploitation respectituues de la natural de la frankristennement.<br>Il al ringges à literra des noté et des produits définité des nois sendant la durée du contrat (il al visite 4).<br>Dans la cas dure viser de produits ne provennist pas de son capitalistica i al range a prévenit nu particulair la                                                                                                    | Téléversé par                                                  | amapmonbiopanier-bourgoinjallieu                 |
| comparticiante, la ministrato d'infection es participa granita d'arriter la parte de Surgesto-Allico.<br>La filia dei construis par l'assuranza constructes par la refrance Allicon, La productari d'infegue à Ber régulitement<br>grafiente su unimente dei limistante et à fibre transparent et dispontifie pour disorder avec las consomrtacteus de la<br>via de la forme.                                                                                                    | Les champs obligatoires sont                                   | Indiqués avec *                                  |
| Article 1: Toppersons di vi assessi factory<br>La consortificatori rengega i Inspitato di Orante dei AMAR.<br>11' deggi attorigato ese particola su monetta dei la cin lineaano.                                                                                                    |                                                                | Régénérer les miniatures                         |
| li l'intragat à avaiute, <u>aux annos, l'o</u> renamble de partier de la laison.<br>Il l'intragat à rélation au moitra l'intra dentit d'acté de catoritar une permanence.<br>Conformément à la Charte des AMAP, le consentracteur accepte les risques life aux aléas de la production.                                                                                                    | Voir la page du fichier joint   Inc                            | iquer plus de détails   Supprimer définitivement |
| Available 1: Toulook as assessed<br>to annota cost of AVAII Than BABAYAN, to exceede de investores priva set 46.3<br>La decar privata array communicação da devis souves de investor de formado de departementador e de<br>communica, for a ana privata array communicação da devis souves de investor de ante de departementador e as<br>communicas, for a ana privata de array as a 24 da da de sou to cover de investor de ante de departementador e as                                                                                                    |                                                                |                                                  |
| Articls 1: Genese in plu de janter           La maintentar and chair parts         - Genes main: 2016 (min (LLL)) (min (LLL)) (min (LLL))         Hall in           - Genese main: 2016 (min (LLL)) (min (LLL))         Hall in         Hall in           - Genese main: 2016 (min (LLL))         Hall in         Hall in           - Genese main: 2016 (min (LLL))         Hall in         Hall in           - Genese main: 2016 (min (LLL))         - Genese main: 2016 (min (LLL))         Hall in           - Compare main: 2016 (min (LLL))         - Genese main: 2016 (min (LLL))         - Genese main: 2016 (min (LLL))                                                                                                    |                                                                |                                                  |
| 1.000 Business and for a series of the series of the |                                                                |                                                  |
| Apareu du decumant                                                                                                    |                                                                |                                                  |

### 8. Fermer la fenêtre de description du fichier téléchargé

### 9. Cliquer sur l'onglet « Pages »

| Ø                   | ) 🗥 Mes sites 🕋                            | AMAP N | fonBioPanier Bourgoin-Jallieu 👎 0 🚽        | ⊢ Créer SEO Updr        | aftPlus |                  |             |                |                      | Bonjour, amapm | onbiopanier-bourgoinjallieu 🔃 |
|---------------------|--------------------------------------------|--------|--------------------------------------------|-------------------------|---------|------------------|-------------|----------------|----------------------|----------------|-------------------------------|
| 8                   | ) Tableau de bord                          | Pag    | Jes Ajouter                                |                         |         |                  |             |                |                      | Options        | de l'écran 🔻 Aide 🔻           |
|                     | All in One SEO<br>Pack                     | Tous   | (22)   Les miens (18)   Publiés (21)   Pri | ivé (1)   Corbeille (6) |         |                  |             |                |                      |                | Rechercher dans les pages     |
| Ι.                  |                                            | Act    | ions groupées 🗘 Appliquer                  | Toutes les dates \$     | Filtrer |                  |             |                |                      | 22 éléments    | < 1 sur 2 > >>                |
| 17                  | * Articles                                 |        | Titee                                      | Autour                  | -       | Data             | Statistique | Titre CEO      | Description SEO      | Turne          |                               |
| 17                  | Évènements                                 |        | Inte                                       | Auteur                  | -       | Date             | s           | Titre SEO      | Description SEO      | Type           |                               |
|                     | Videos                                     |        | AMAPJ                                      | amapmonbiopanier-       | _       | Publié           | and in      | ₿ Pas de title |                      | Page           |                               |
| <del>ب</del> ر<br>1 | <ul> <li>Messages<br/>défilants</li> </ul> |        |                                            | bourgoinjailieu         |         | ii.y.a.zu neures |             |                |                      |                |                               |
| ×                   | Légumes anciens                            |        | Les distributions                          | amanmonhionanier-       | -       | Publié           | а           | # Pas de title | Pas de description   | Page           |                               |
| 1                   | Paniers                                    |        |                                            | bourgoinjallieu         |         | il y a 21 heures |             | 5 7 05 00 000  | o ruo de desemplion  | ruge           |                               |
| <b>ب</b> ر ۲        | Expériences                                |        |                                            |                         |         |                  |             |                |                      |                |                               |
|                     | Contact 📵                                  |        | Quiest ce quiune AMAD 2                    | amanmonhionanier-       | _       | Publié           | .1          | # Das da titla | Plas de description  | Page           | _                             |
| e,                  | 1 Photos & Vidéos                          | _      | qu'est ce qu'une Amar :                    | bourgoinjallieu         |         | il y a 21 heures | <b>M</b>    | 5 703 00 000   | o rus de description | rage           |                               |
| Ľ                   | Pages                                      | K      | <b>—</b>                                   |                         |         |                  |             |                |                      |                |                               |
| Т                   | outes les pages                            |        | Foire aux questions (EAO)                  | amanmonbionanier-       | _       | Publié           | .1          | # Pas de title | Pas de description   | Page           |                               |
|                     | outer                                      |        | Folle aux questions (FAQ)                  | bourgoinjallieu         |         | 30/05/2019       | <b>M</b>    | 5 703 00 000   | o rus de description | rage           |                               |
| 12                  | Commentaires                               |        |                                            |                         |         |                  |             |                |                      |                |                               |
| R                   | Apparence                                  |        |                                            |                         |         |                  |             |                |                      |                |                               |
|                     | Utilisateurs                               |        | Les réseaux d'AMAP et autres               | amapmonbiopanier-       | _       | Publié           | and in      | ₿ Pas de title | 𝖗 Pas de description | Page           |                               |
|                     | Outils                                     |        | liens                                      | bourgoinjallieu         |         | 30/05/2019       |             |                |                      |                |                               |
| ľ,                  | Réglages                                   |        |                                            |                         |         |                  |             |                |                      |                |                               |
| <b>[</b>            | - Keglages                                 |        |                                            |                         |         |                  |             |                |                      |                |                               |
| 1                   | VitiMap                                    |        | Noix                                       | amapmonbiopanier-       | _       | Publié           | al.         | ₿ Pas de title |                      | Page           |                               |
| -                   | Google Analytics                           |        |                                            | bourgoinjallieu         |         | 30/05/2019       |             |                |                      |                |                               |
| G                   | Réduire le menu                            |        |                                            |                         |         |                  |             |                |                      |                |                               |
|                     |                                            |        |                                            |                         |         |                  |             |                |                      |                |                               |

# 10. Sélectionner la page sur laquelle apparait(ra) le lien du contrat pdf

| 🚯 🚓 Messites 🔗                                                                                                    | AMAP MonBioPanier Bourgoin-Jallieu 🏾 📮 0         | + Créer SEO UpdraftPlus                |                                    |                  |                                          |                                               | Bonjour, amapmo | nbiopanier-bourgoinjallieu 🔲 |
|----------------------------------------------------------------------------------------------------|--------------------------------------------------|----------------------------------------|------------------------------------|------------------|------------------------------------------|-----------------------------------------------|-----------------|------------------------------|
| <ul> <li>Tableau de bord</li> <li>All in One SEO</li> </ul>                                                                                                    | Pages Ajouter                                    | riuś (1) I. Corbaille (6)              |                                    |                  |                                          |                                               | Options         | de l'écran ▼ Aide ▼          |
| Pack                                                                                                    | Actions groupées  Appliquer                      | Toutes les dates \$ Filtrer            |                                    |                  |                                          |                                               | 22 éléments «   | < 1 sur 2 > >>               |
| x Aracles<br>x Évènements                                                                                                    | Titre                                            | Auteur 🛡                               | Date                               | Statistique<br>s | Titre SEO                                | Description SEO                               | Туре            |                              |
| Videos<br>Messages<br>défilants                                                                                                    | AMAPJ                                            | amapmonbiopanier- —<br>bourgoinjallieu | Publié<br>il.y.a.20 heures         | ا <b>د</b>       | ₿ Pas de title                           | & Pas de description                          | Page            |                              |
| <ul> <li>In provide the second second s</li></ul> | Les distributions                                | amapmonbiopanier- —<br>bourgoinjallieu | Publié<br>i <u>l y a 21 heures</u> | اس               | ₿ Pas de title                           | ₽ Pas de description                          | Page            |                              |
| Contact  Contact  Con      | Qu'est ce qu'une AMAP ?                          | amapmonbiopanier- —<br>bourgoinjallieu | Publié<br>i <u>l y a 21 heures</u> | أسر              | ∲ Pas de title                           | 𝕐 Pas de description                          | Page            |                              |
| Ajouter                                                                                                    | Foire aux questions (FAQ) Par                    | exemple, nou                           | <sup>Publié</sup><br>JS VOUION     | s insé           | <i>Pes de title</i><br>rer le lien du co | Pas de description                            | r la pa         | ge                           |
| Apparence     Utilisateurs     Outils     Réglages     Villuten                                                                                                    | CON<br>Les réseaux d'AMP et autres<br>liens Cliq | sacrée au pro                          | Publié<br>30/05/2019               | oix ».           | Nous ouvrons c                           | lonc la page «<br><i>P</i> Pas de description | Noix :<br>Page  | » en                         |
| Google Analytics                                                                                                    | Noix                                             | amapmonbiopanier- —<br>bourgoinjallieu | Publié<br>30/05/2019               | L.               | ₿ Pas de title                           | ₿ Pas de description                          | Page            |                              |

## 11. Cliquer sur l'icône « insérer/modifier lien »

| W an mes sites 2       | AMAP MonisioPanier Bourgom-Jailieu 🍦 O 🥆 Creer. Voir la page 320 LCI Cópier dans un nouveau brouillion. Updratchius                   |                          | Bonjour, amapmonolopanier-bourgoinjallieu pa  |
|------------------------|----------------------------------------------------------------------------------------------------|--------------------------|-----------------------------------------------|
| Tableau de bord        | <i>≡</i> ① <sup>5</sup> ♂ ⊙                                                                                                    | Enregistrer en brouillon | Prévisualiser Mettre à jour                   |
| All in One SEO<br>Pack |                                                                                                    |                          | Document Bloc X                               |
| 🖈 Articles             |                                                                                                    |                          | Classique                                     |
| 🖈 Évènements           | Noix                                                                                                    |                          | Utilisez l'éditeur classique de<br>WordPress. |
| 👿 Videos               |                                                                                                    |                          |                                               |
|                        | Fichier v Modifier v Voir v Insérer v Format v Outils v Tableau v 💷 v                                                                 |                          |                                               |
| 🖈 Légumes anciens      | Paragraphe $\mathbf{v} \boxtimes \mathbf{I}$ $\mathbf{G} = \mathbf{v} \boxtimes \mathbf{v} \boxtimes \mathbf{v} \boxtimes \mathbf{v}$ |                          |                                               |
| 🖈 Paniers              | v 7/ v                                                                                                    |                          |                                               |
| 🖈 Expériences          | PRODUCTEUR(S) : Karen GARAVEL                                                                                                    |                          |                                               |
| 🖾 Contact 🚺            | Lieu(x) exploitation(s) : Morette (38)                                                                                                |                          |                                               |
| 미국 Photos & Vidéos     | Trámones des distributions : 1 / an                                                                                                   |                          |                                               |
| L Pages                | riequence des distinutions . 1 / an                                                                                                   |                          |                                               |
| Toutes les pages       | CONTRATE .                                                                                                    |                          |                                               |
| Ajouter                | Collez ou saisissez l'URL à rechercher                                                                                                |                          |                                               |
| Commentaires           |                                                                                                    |                          |                                               |
| 🔊 Apparence            | Cette fenêtre devrait apparaitre à                                                                                                    |                          |                                               |
| 👗 Utilisateurs         |                                                                                                    |                          |                                               |
| Outils علمي            | l'endroit où se trouve le curseur                                                                                                    |                          |                                               |
| 🗄 Réglages             | All in One SEO Pack                                                                                                    | 🕜 Aide 🔺                 |                                               |
| 🥏 VitiMap              |                                                                                                    |                          |                                               |
| Google Analytics       | Aperçu de l'extrait                                                                                                    |                          |                                               |
| Réduire le menu        | Noix   AMAP MonBioPanier Bourgoin-Jallieu<br>http://amapmonbiopanier-bourgoinjallieu.amap-aura.org/hoix/                              |                          |                                               |

## 12. Cliquer sur l'icône « Options du lien »

| 🚯 🚓 Mes sites 🔗                                  | AMAP MonBioPanier Bourgoin-Jallieu 🌹 0 🕂 Créer Voir la page SEO 🖒 Copier dans un nouveau brouillon UpdraftPlus                                                | Bo                | onjour, amapmo | nbiopanier-bourg    | joinjallieu 📗 | 4 |
|--------------------------------------------------|----------------------------------------------------------------------------------------------------|-------------------|----------------|---------------------|---------------|---|
| 2 Tableau de bord                                | ⊙ つ ⊂ ① Ξ                                                                                                    | arer en brouillon | Prévisualiser  | Mettre à jour       | <b>*</b> :    | 8 |
| <ul> <li>All in One SEO</li> <li>Pack</li> </ul> |                                                                                                    |                   | Document       | Bloc                | ×             |   |
| 🖈 Articles                                       |                                                                                                    |                   | Class          | ique                |               |   |
| 🖈 Évènements                                     | Noix                                                                                                    |                   | Utilise        | z l'éditeur classie | que de        |   |
| 💟 Videos                                         |                                                                                                    |                   | TIOLO          | 1000.               |               |   |
| ✓ Messages<br>défilants                          | Fichier v Modifier v Voir v Insérer v Format v Outils v Tableau v 🖽 v                                                                                         |                   |                |                     |               |   |
| 1<br>Légumes anciens                             | Paragraphe $\mathbf{v}$ <b>B</b> $I$ 46 $\equiv$ $\mathbf{v}$ $\equiv$ $\mathbf{z}$ $\equiv$ $\mathscr{P}$ $\underline{A}$ $\mathbf{v}$ $\equiv$ $\mathbf{v}$ |                   |                |                     |               |   |
| n 📌 Paniers                                      |                                                                                                    |                   |                |                     |               |   |
| 🕈 🖈 Expériences                                  | PRODUCTEUR(S) : Karen GARAVEL                                                                                                    |                   |                |                     |               |   |
| 🖾 Contact 💶                                      | Lieu(x) exploitation(s) : Morette (38)                                                                                                    |                   |                |                     |               |   |
| Photos & Vidéos                                  | Fréquence des distributions : 1 / an                                                                                                    |                   |                |                     |               |   |
| Pages                                            |                                                                                                    |                   |                |                     |               |   |
| Toutes les pages                                 | CONTRATS :                                                                                                    |                   |                |                     |               |   |
| Ajouter                                          | Collez ou salsissez l'URL à rechercher                                                                                                    |                   |                |                     |               |   |
| Commentaires                                     |                                                                                                    |                   |                |                     |               |   |
| 🔊 Apparence                                      |                                                                                                    |                   |                |                     |               |   |
| 🚢 Utilisateurs                                   |                                                                                                    |                   |                |                     |               |   |
| لاس Outils                                       | •                                                                                                    |                   |                |                     |               |   |
| 🖸 Réglages                                       | All in One SEO Pack                                                                                                    | Aide 🔺            |                |                     |               |   |
| 🗢 VitiMap                                        | Anney de l'antrait                                                                                                    |                   |                |                     |               |   |
| Google Analytics                                 |                                                                                                    |                   |                |                     |               |   |
| Réduire le menu                                  | http://amapmonbiopanie-bourgoinjallieu.amap-aura.org/nok/                                                                                                    |                   |                |                     |               |   |

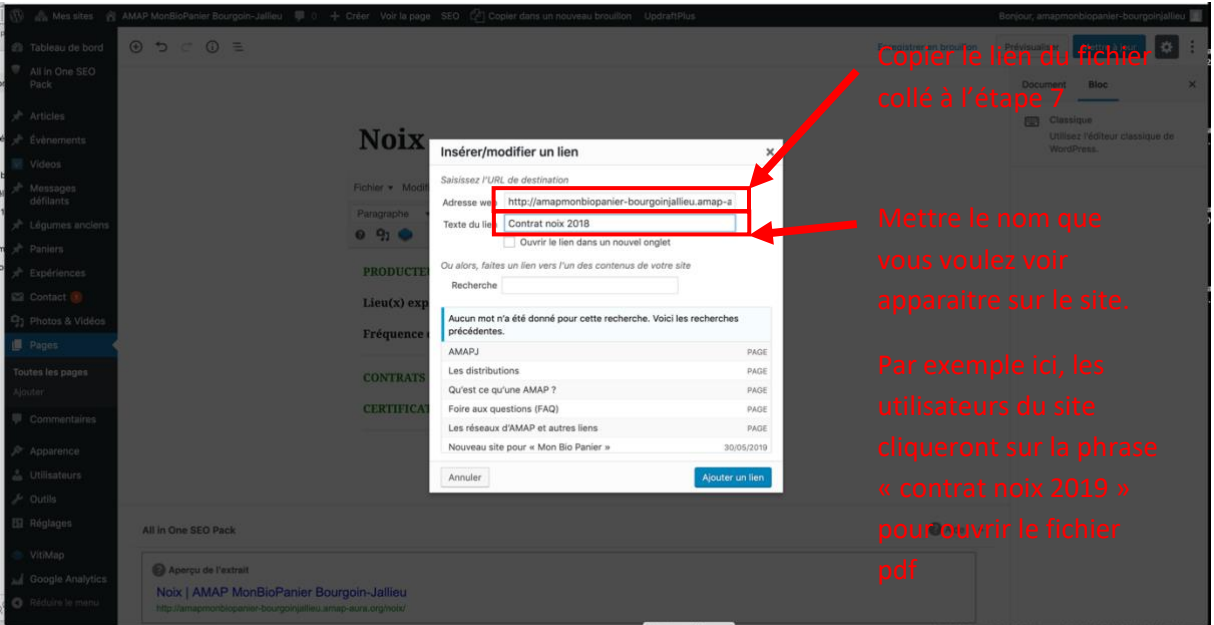

#### 13. Copier le lien du fichier et mettre un nom pour le lien

#### 14. Cliquer sur « Ajouter un lien »

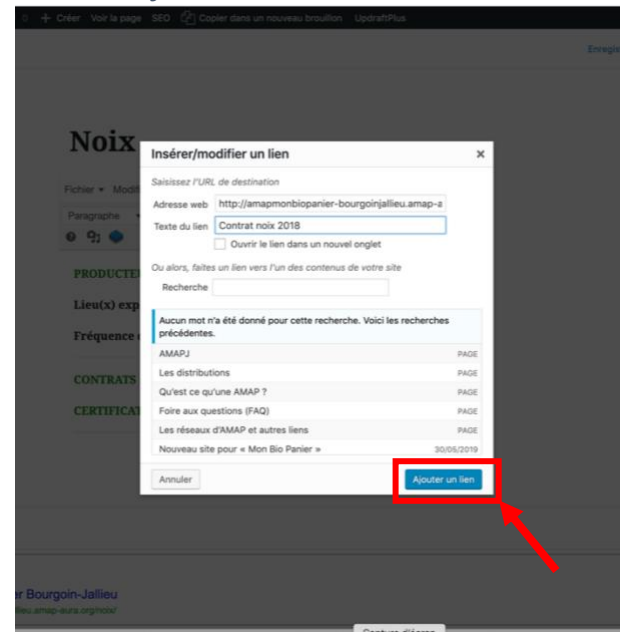

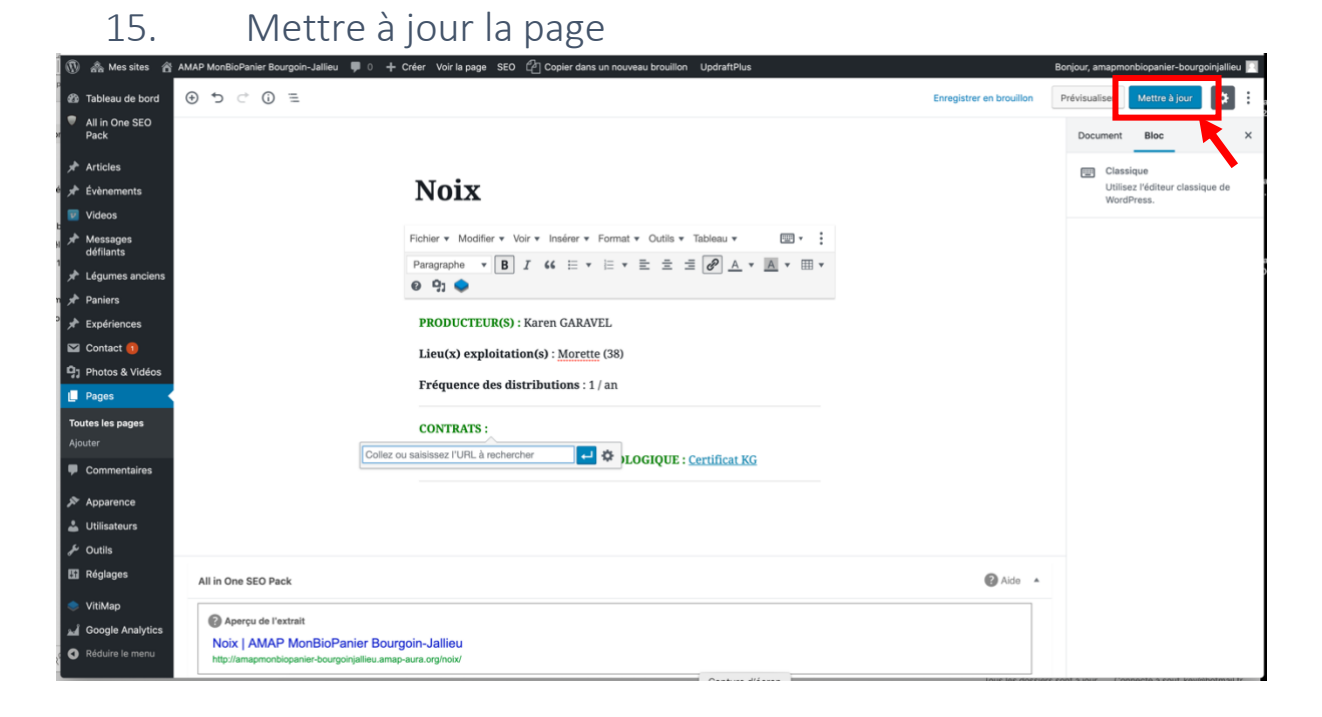

16. Vérifier sur le site que le fichier s'ouvre bien Voilà, c'est terminé !